Molecular Devices

## Meta Imaging Series Version 7.5 アップデート手順書

はじめに:

Web メンテナンス期間(ID 発行後1年間)が終了した場合はそれ以降にリリースされたアッ プデートファイルを使ったアップデートができませんのでご了承ください。 継続してアップデートを行う場合 Web メンテナンス更新が必要になります。 ただしメンテナンス期間後もメンテナンス期間が終了した日付の最新バージョンまではアップ デートを行うことはできます。 Install CD と一緒に System ID、コードおよび期限終了日が記載されたシートを同封しており ます。内容をご確認ください。また、Web Site からでもご確認いただけます。

- Meta Imaging Series の Web Site ヘアクセスして Meta Imaging Series の最新バージョンを 確認します。下記 URL からアクセスしてください。 (<u>http://www.meta.moleculardevices.com/updates/</u>)
- 最新のアップデート用ファイルの確認及びダウンロードを行います。ダウンロードの際にご使用のドングルキーに書かれている ID 番号が Log In 時に必要となります。
   下記のように System ID を入力し、Log In をクリックします。

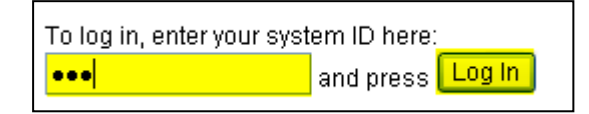

- 3. 最新バージョンを選択します(ここでは 7.5.4 Update)。
  - なお、Web メンテナンス期間内であれば同一バージョン内でアップデートが可能です。

| Molecular Device                             | ces<br>s Software Updates                                  |
|----------------------------------------------|------------------------------------------------------------|
| <u>Main</u><br>Meta Imaging Series           | Meta Imaging Series 7.5.4 Update                           |
| 7.5.4 Update                                 | Posted 10 June, 2008                                       |
| 7.5.3 Update<br>7.5.2 Update<br>7.5.1 Update | The Meta Imaging Series 7.5.4 Update is available in both  |
| Version 7.5                                  | The 32-bit version can be downloaded by clicking on the fo |

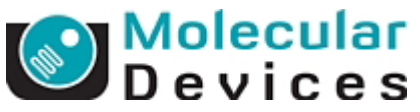

 下記の画面に切り替わりますので、32bitOS の方は MM754-32.zip を、64bitOS をご使用の 方は MM754-64.zip をクリックします。(バージョン 7.5.4 へのアップデートのため) ご使用されている OS により、アップデートファイルが異なりますので、ご注意ください

| Meta Imaging Series                                          |                                                                                                    |
|--------------------------------------------------------------|----------------------------------------------------------------------------------------------------|
| 7.5.4 Update                                                 | Posted 10 June, 2008                                                                                                    |
| 7.5.2 Update<br>7.5.1 Update                                 | The Meta Imaging Series 7.5.4 Update is available in both 32-bit and 64-bit versions.                                                                                                    |
| Version 7.5                                                  | The 32-bit version can be downloaded by clicking on the following link. The download is about 92MB:                                                                                                    |
| 7.1.7 Update                                                 | → <u>MM754-32.zip</u>                                                                                                    |
| <u>7.1.6 Update</u><br><u>7.1.4 Update</u><br>7.1.3 Update   | If you have any previous 32-bit version of Meta Imaging Series 7, then once you have downloaded the file,<br>run the <b>Meta Imaging Series Updater</b> . Point the Updater to the file you downloaded.                                          |
| 7.1.2 Update<br>7.1.1 Update                                 | The 64-bit version can be downloaded by clicking on the following link. The download is about 85MB:                                                                                                    |
| 7.1.0 Update                                                 | → <u>MM754-64.zip</u>                                                                                                    |
| 7.0r4 Update<br>7.0r3 Update<br>7.0r2 Update<br>7.0r1 Update | To update to the 64-bit version you must already have MetaMorph 7.5 64-bit installed from the MetaMorph 7.5 CD-ROM. If so, once you have downloaded the file, run the Meta Imaging Series Updater. Point the Updater to the file you downloaded. |

クリック後、画面が切り替わり、ウィンドウ下部に下記ボタンが表示されますので、 使用許諾書をご確認のうえ、I ACCEPT THE TERMS IN THIS AGREEMENT をクリックし ます。

(同意されない場合は I REJECT THE TERMS IN THIS AGREEMENT をクリックしてください。)

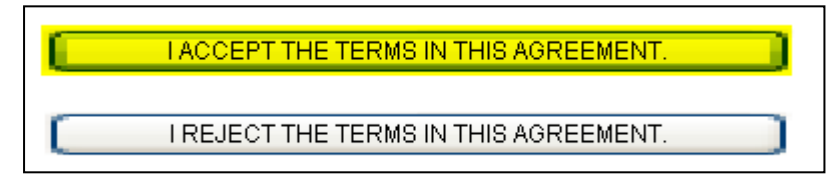

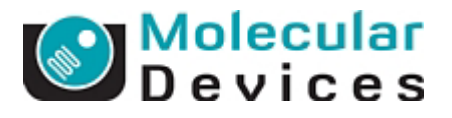

 画面が切り替わり、しばらくすると下記のようなメッセージが表示されることがございます。
 その場合 OK をクリックして、その後ブラウザ上部にある"セキュリティ保護のため・・・・"で 始める情報バーをクリックし、ファイルのダウンロードを選択してください。(表示されない 場合もあります。)

| 情報バー       |                                                                                                    | ×                                         |
|------------|----------------------------------------------------------------------------------------------------|-------------------------------------------|
|            | 情報バーにお気づきですか?<br>ポップアップ ウィンドウや安全でない可能性のあるフォ<br>Internet Explorer でブロックされると、情報バーで警<br>ジが正しく表示されない場合、ブラウザの上の部分に<br>をご覧ください。 | ァイルのダウンロードが<br>特告します。Web ペー<br>こ表示される情報バー |
|            | □ 今後、このメッセージを表示しない(D)                                                                                                    |                                           |
| 情報バーについての語 | 詳細を表示します                                                                                                    | ОК                                        |

| このサイトによる、このコンピュータへのファイルのダウンロードが Interne | t Explorer によりブロックされました。オブションを表示するには、ここをクリックしてください<br>ファイルのダウンロード(Q)<br>合験性の説知明(W) |
|-----------------------------------------|------------------------------------------------------------------------------------|
|                                         | <br>情報バーのヘルブ( <u>H</u> )                                                           |

6. **保存(S**)をクリックして MM754-xx.zip を任意のフォルダに保存しまする なお、<u>保存先には「デスクトップ」等、日本語、全角英数文字などが入っていないフォルダに</u> <u>保存してください。</u>

| ファイルのダウン                                    | 1−k                                                                                                    | $\mathbf{X}$ |
|---------------------------------------------|----------------------------------------------------------------------------------------------------|--------------|
| このファイルを開                                    | 影が、または保存しますか?                                                                                              |              |
| 6                                           | 名前: MM754-32.zip<br>種類: ZIP ファイル, 92.1 MB<br>発信元: ftp.meta.moleculardevices.com                            |              |
|                                             | 開(Q) 保存(S) キャンセル                                                                                           |              |
| ■この種類のフ                                     | ァイルであれば常に警告する(W)                                                                                           |              |
| <ul><li>イン/</li><li>起こ</li><li>存し</li></ul> | ヌーネットのファイルは役に立ちますが、ファイルによってはコンピュータに問題を<br>すものもあります。発信元が信頼できない場合は、このファイルを開いたり保<br>たりしないでください。 <u>危険性の説明</u> |              |

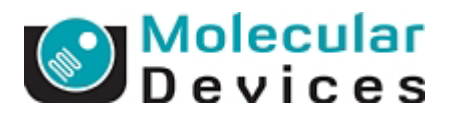

7. Meta Imaging Series Updater をクリックします。

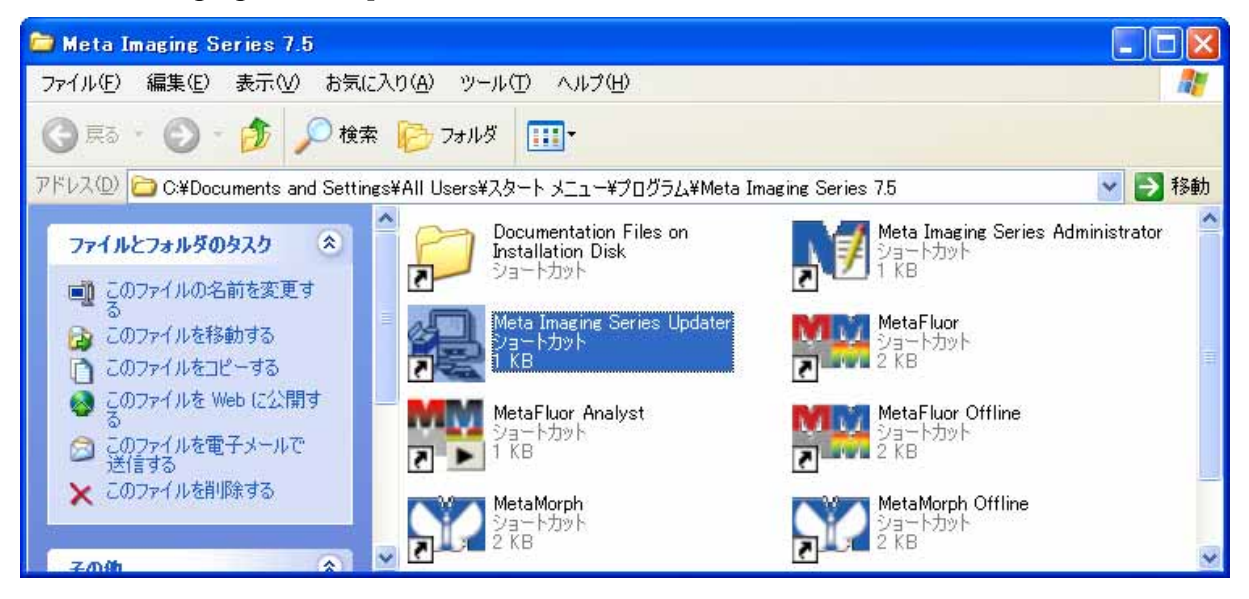

8. 下記が表示されましたら次へ(N)をクリックします。

| Meta Imaging Series Upd | ater                                                                                    | × |
|-------------------------|-----------------------------------------------------------------------------------------|---|
|                         | Welcome to the Meta Series Updater<br>Copyright © 1995-2007 MDS Analytical Technologies |   |
|                         | This program will update a Meta Series Software installation<br>on your computer.       |   |
| TTREE                   | Please close all other applications in use before you click next.                       |   |
|                         | Warning: This program is protected by copyright law and international treaties.         |   |
| PDI                     | Update Information                                                                      |   |
|                         | Application Version: 7.5.0.0                                                            |   |
|                         | Install Location: c:¥MM¥                                                                |   |
|                         | < 戻る(日) (次へい)> キャンセル                                                                    |   |

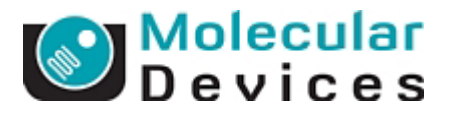

- Patch File のところで指定するアップデート用ファイルのバージョンを確認してください。異なる場合や設定されていない場合は右側のボタンをクリックしてファイルを指定してください。次へ(N)をクリックして次に進みます。
  - \* 32bitOS 版と 64bitOS 版ではアップデートファイルも異なりますので、ご注意ください (アップデートファイル末尾にあるバージョンの違い-32, -64 の記載を確認してください。)

| Meta Imaging Series Updater                                | X     |
|------------------------------------------------------------|-------|
| Select Patch File<br>Select the patch file for this update |       |
| Patch File<br>H:¥Updater¥MM754-32.zip                      |       |
|                                                            |       |
|                                                            |       |
|                                                            |       |
| < 戻る(B) (次へ(M))>                                           | キャンセル |

 下記が表示されましたら System ID および Key Location を確認してください。System ID が 表示されていない場合は Read System ID from Key をクリックしてください。 Network ライセンスご使用以外は Use Local Key を選択してください。 次へ(N)をクリックして次に進みます。

| Meta Imaging Serie                  | es Updater                                                         |    |
|-------------------------------------|--------------------------------------------------------------------|----|
| Hardware Key Co<br>Confirm that a v | <b>Infirmation</b><br>valid hardware key is attached to the system |    |
| System ID<br>102                    | Read System ID from Key                                            |    |
| Key Location     Use Local Key      |                                                                    |    |
| Server Address:                     | localhost                                                          |    |
|                                     |                                                                    |    |
|                                     | < 戻る(B) <u>次へ(N)&gt;</u> キャン                                       | セル |

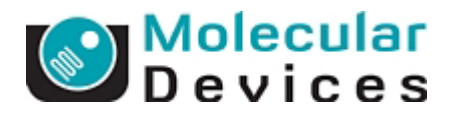

11. 下記が表示されましたら Registration Code および Authorization Code (バージョン 7.5 用) を入力してください。それぞれのコードを入力したら次へ(N)をクリックして次に進みます。

| Meta Imaging Seri                         | es Updater 🛛 🔁                                                                                        |   |                                                                                                    |
|-------------------------------------------|----------------------------------------------------------------------------------------------------|---|----------------------------------------------------------------------------------------------------|
| User Information<br>Enter the requi       | and Codes<br>red user information and codes to proceed with this install                              |   |                                                                                                    |
| Registered Owner In                       | formation                                                                                             |   |                                                                                                    |
| Name:                                     | MOC                                                                                                   |   | Manual Code Retrieval                                                                                                    |
| Affiliation:                              | Meta                                                                                                  |   |                                                                                                    |
| Codes                                     | ]                                                                                                    |   | To retrieve your installation and authorization codes manually you<br>will need to use an internet connected computer to visit the website<br>listed below.                             |
| Registration Code:<br>Authorization Code: |                                                                                                    |   | http://www.meta.moleculardevices.com/authorizex                                                                                                    |
| Retrieve Codes:<br>Note: Re               | Using the Internet From a Disk Manually epistration Codes and Authorization Codes are case sensitive. |   | On the web page, you will be asked to enter your System ID to<br>retrieve the required codes. You may then enter the codes into the<br>appropriate fields to continue the installation. |
|                                           | < 戻る(図) 次へ(図) キャンセル                                                                                   | ! | ()                                                                                                    |

アップデートを行っているコンピュータがインターネット上に接続されている場合は、Using the Internet をクリックしますと自動的に Registration Code および Authorization Code が 入力されます。

ディスク(USB メモリ)からコードを読み込ませる場合、From a Disk をクリックします。 それら以外の場合はそれぞれのコードをマニュアルでキー入力します。

なお、必要な 2 つのキーコードは **Manually** をクリックしますとコードを入手する Web Site の URL (<u>http://www.meta.moleculardevices.com/authorizex</u>)

が表示されますので、そこより取得してください。詳細は巻末で説明いたします

| Meta Imaging Serie                          | es Updater                                                              | × |
|---------------------------------------------|-------------------------------------------------------------------------|---|
| <b>User Information</b><br>Enter the requir | and Codes<br>ed user information and codes to proceed with this install |   |
| Registered Owner Inf                        | ormation                                                                |   |
| Name:                                       | NMDC                                                                    |   |
| Affiliation:                                | Meta                                                                    |   |
|                                             | ,                                                                       |   |
| Codes                                       |                                                                         |   |
| Registration Code:                          | 11111111-2222222-11111111-2222222-xxxxxxxx                              |   |
| Authorization Code:                         | AAA-BBBB-CCCC                                                           |   |
| Retrieve Codes:                             | Using the Internet From a Disk Manually                                 |   |
| Note: Re                                    | gistration Codes and Authorization Codes are case sensitive.            |   |
|                                             | < 戻る(B) 次へ(N) > キャンセル                                                   |   |

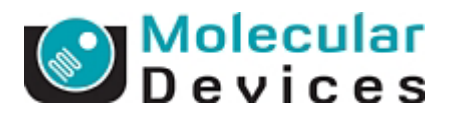

コードが異なっていた場合、下記が表示されます。OK をクリックして再度正しいコードを入力してください。

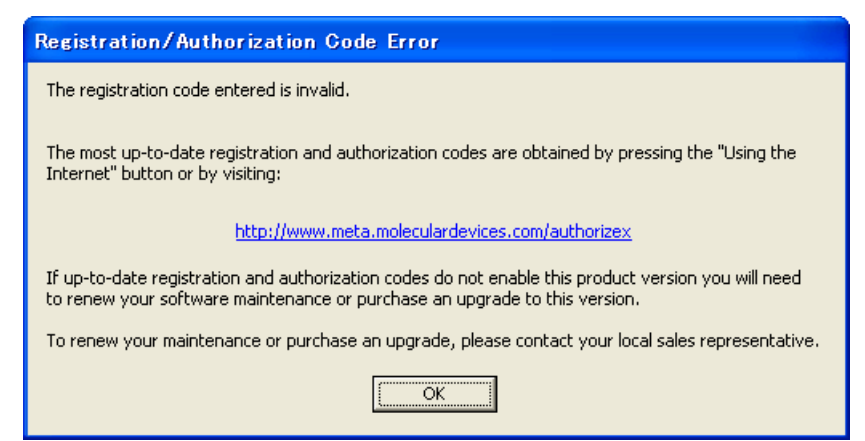

12. 下記が表示されましたら内容を確認して Update をクリックします。 アップデートが開始します。

| Meta Imaging                  | Series Updater                                                      |
|-------------------------------|---------------------------------------------------------------------|
| <b>Ready to P</b><br>The appl | roceed<br>ication is ready to proceed with the requested operation. |
| _License Inform               | lation                                                              |
| Name:                         | NMDC                                                                |
| Affiliation:                  | UIC                                                                 |
| System ID:                    | 101                                                                 |
| Destination —                 |                                                                     |
| Folder:                       | c:¥MM¥                                                              |
| Program Group                 | p: Meta Imaging Series 7.5                                          |
| _Installation Ty              | pe                                                                  |
| Update                        |                                                                     |
|                               |                                                                     |
|                               | < 戻る(B) ( <u>Update</u> キャンセル                                       |

13. 下記のようにアップデートの課程が表示されます。

| Operation Progress<br>The application files are now | being configured |  |
|-----------------------------------------------------|------------------|--|
| Unregistering Components                            |                  |  |
|                                                     |                  |  |
| C:WMWufileiovs.dl                                   |                  |  |
|                                                     |                  |  |
|                                                     |                  |  |
|                                                     |                  |  |
|                                                     |                  |  |
|                                                     |                  |  |
|                                                     |                  |  |

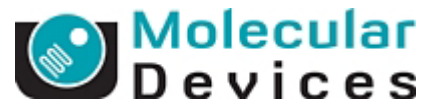

## \*! アップデート中の注意1

ここまでの過程で、バージョンにより、下記のウィンドウが表示される場合がございます。

この場合、OKボタンを押してください。

OKボタンを押すと、手順8に再び戻りますが、再度手順8より同じ作業を行ってください。 なお、このウィンドウは一度表示されると次からは表示されません。

| Restart | Required 🔀                                                             |
|---------|------------------------------------------------------------------------|
| ♪       | The updater application must now exit<br>and restart to update itself. |
|         | ОК                                                                     |

| C:YWINDOWSYsystem32Yomd.exe                    | - 🗆 × |
|------------------------------------------------|-------|
| The immupdate application will now be updated. | -     |
| 統打するには何かすーを押してくたさい、、、                          |       |
|                                                |       |
|                                                |       |
|                                                |       |
|                                                |       |
|                                                |       |
|                                                |       |
|                                                |       |
|                                                |       |
|                                                |       |
| h.                                             |       |
| · · ·                                          |       |
|                                                |       |
|                                                |       |
|                                                | -     |

また、途中で上記の様にコマンドプロンプト画面が表示されますが、画面の指示通り何 かキーを押して処理を実行してください(2回行います)

## \*! アップデート中の注意2

ここまでの過程で、バージョンにより、USBドングルキーのドライバ、Sentinelドライバのアップデートを行う場合がございます。以下のウィンドウが表示されましたら下記手順に従って操作してください。

| Sentinel Driver Update Required                                                                           | ×      |
|----------------------------------------------------------------------------------------------------|--------|
| Your Sentinel System Driver software needs to be up<br>The Sentinel System Driver Installer will now run. | dated. |

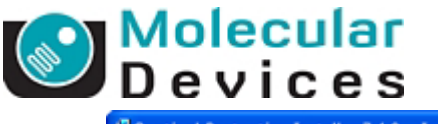

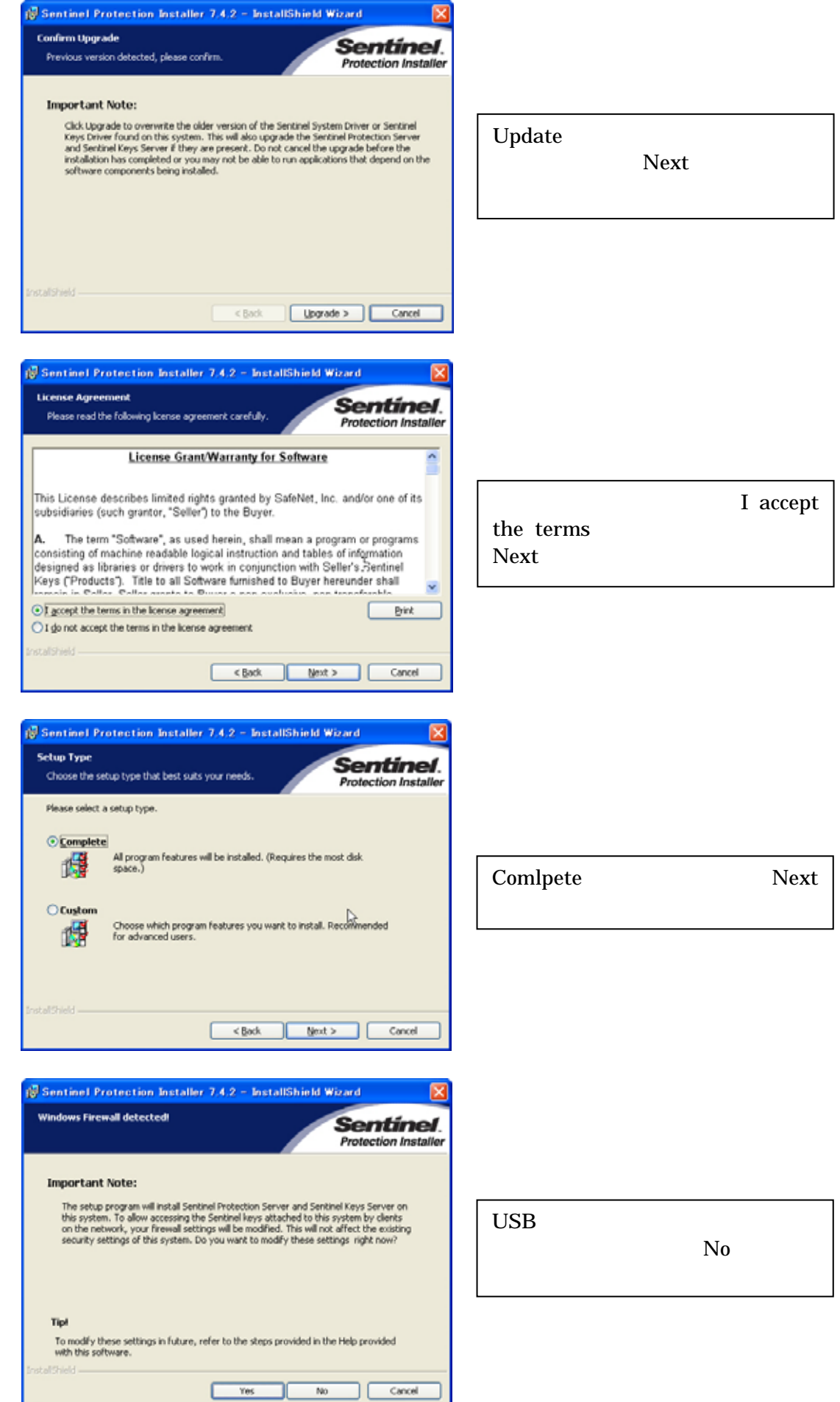

Molecular Devices Japan KK / Imaging Team (9/13)

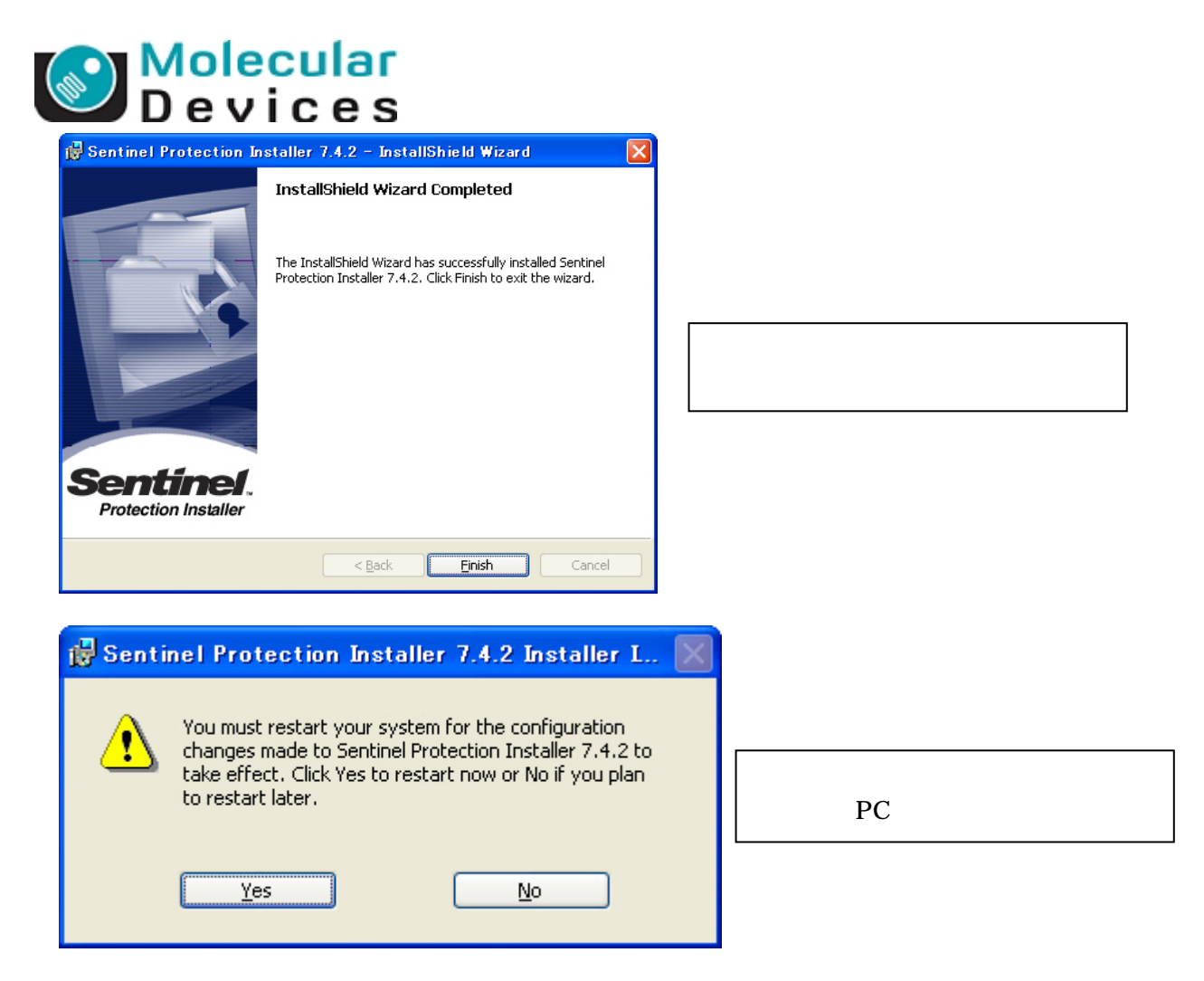

再起動後、再びUSBキーの再認識とドライバの再インストールが行われます。再インストールされるまで、ドングルキーを認識しませんので、ご注意ください。 ソフトウェアの自動インストールが行われない場合は、一度キーをPCから抜いていただき、再度さしなおしてみてください。

14. 終了しますと下記が表示されます。完了をクリックして終了します。

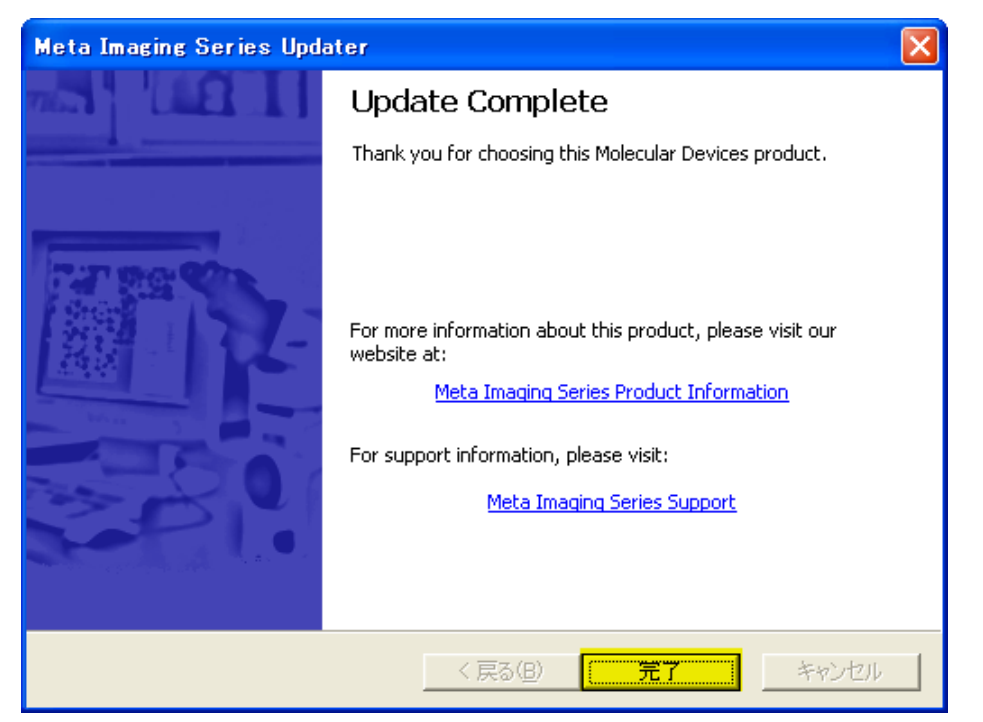

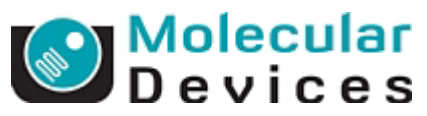

15. Update Complete が表示されると同時に Meta Imaging Series Administrator が起動します。 設定の確認や変更を行うことができます。OK をクリックしますと終了します。

| 🕅 Meta Imaging Series Administrator: Single User Configuration 🛛 🛛 🔀        |                                     |                          |  |  |  |  |  |
|-----------------------------------------------------------------------------|-------------------------------------|--------------------------|--|--|--|--|--|
| List of Groups                                                              |                                     | Select a Group and Press |  |  |  |  |  |
| Group Name<br>MetaFluor                                                     | Hardware Setting   File Association | a Button to Customize:   |  |  |  |  |  |
| MetaFluor Offline                                                           | Offline<br>Default *                | Assign Hardware          |  |  |  |  |  |
| MetaMorph Offline<br>MetaVue                                                | Offline<br>Default                  | Drop-ins/Toolbars        |  |  |  |  |  |
| MetaXpress                                                                  | Default                             | Clear Settings           |  |  |  |  |  |
| <                                                                           | >                                   | Edit Defaults            |  |  |  |  |  |
| Pressing Set File Association<br>be launched when .stk and<br>(marked by *) | Set File Association                |                          |  |  |  |  |  |
| Enter Multi-User Mode                                                       | Configure Hardware                  | Database Utilities       |  |  |  |  |  |
| Set Administrator Password                                                  | Create Icons                        | OK                       |  |  |  |  |  |

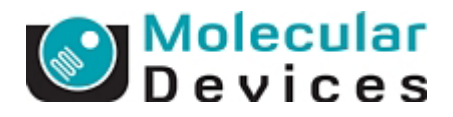

アップデートを行っているコンピュータがインターネットに接続されていない場合 (Registration Code, Authorization Code の取得について)

http://www.meta.moleculardevices.com/authorize

からアクセスし Registration Code および Authorization Code を入手してください。

a)MetaMorph 7.5を選択しSystem ID Numberを入力します。その後Get Codeをクリックします。

| Meta Imaging Series Code Generator                                                                                                |               |  |  |  |
|----------------------------------------------------------------------------------------------------|---------------|--|--|--|
| When upgrading your Meta Imaging Series software, the Meta Imaging Series Updater<br>needs to register and authorize your update. |               |  |  |  |
| If you are installing version 6.3, you will need a 6.1 code first, then a 6.3 code.                                               |               |  |  |  |
| To obtain both a <b>Registration Code</b> and an <b>Authorization Code</b> , enter your system ID number below:                   |               |  |  |  |
| Version:                                                                                                    | MetaMorph     |  |  |  |
|                                                                                                    | 0 6.0/6.1/6.2 |  |  |  |
|                                                                                                    | 0 6.3         |  |  |  |
|                                                                                                    | ○ 7.0         |  |  |  |
|                                                                                                    | 07.1          |  |  |  |
|                                                                                                    | ⊙ 7.5         |  |  |  |
|                                                                                                    | MetaXpress    |  |  |  |
|                                                                                                    | 0 1.6         |  |  |  |
|                                                                                                    | 01.7          |  |  |  |
|                                                                                                    | ○ 2.0         |  |  |  |
| System ID nur                                                                                                    | nber: 💼       |  |  |  |
|                                                                                                    | Get Code      |  |  |  |
| If you need further assistance, please contact your sales representative.                                                         |               |  |  |  |

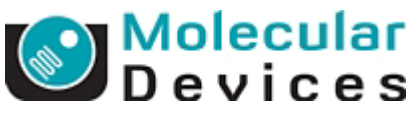

b)下記のように Registration Code と Authorization Code が表示されますので、書き留める か、コピー&ペーストにてテキストファイル、もしくは直接アップデーターのコード入力ボッ クスに貼り付けてください。

| Software                                                 | Meta Imaging Series Codes                                                                                                    | MetaMorph<br>• New in Version 7! |
|----------------------------------------------------------|----------------------------------------------------------------------------------------------------|----------------------------------|
| <ul> <li>Microplate Data</li> <li>SoftMax Pro</li> </ul> | For instructions, please scroll down. Please note the codes are case sensitive!                                                                                                    | • Literature                     |
| <ul> <li>Softmax Pro Validation<br/>Package</li> </ul>   | STEP 1                                                                                                    | Applications                     |
| High-Content Imaging <ul> <li>MetaXpress</li> </ul>      | Your MetaMorph Version 7.5 Registration Code for system 101 is:                                                                                                    | Acquisition & Device     Control |
| AcuityXpress     Research Imaging                        | aaaaaa-bbbbbb-cccccc-ddddddd-eeeeee-1234                                                                                                    | Processing                       |
| MetaMorph                                                |                                                                                                    | <ul> <li>Analysis</li> </ul>     |
| MetaFluor     MetaVue                                    | Enter this code, exactly as shown, within the "Registration Code" field of the Meta Imaging<br>Series Installer and Updater programs.                                                                                           | Application Modules              |
| Microarray Data<br>• Acuity                              | STEP 2                                                                                                    | Customization                    |
| GenePix Pro                                              | Your MetaMorph Version 7.5 Authorization Code is:                                                                                                    | Technical Specifications         |
| Electrophysiology Data<br>• pCLAMP                       |                                                                                                    | • Meta Imaging Series            |
|                                                          | THE-CODE-HERE                                                                                                    | • Supported Devices              |
|                                                          | Enter this code, exactly as shown, within the "Authorization Code" field of the Meta Imaging<br>Series Installer and/or Updater program. This will allow the Updater to continue updating<br>your system to the latest version. | Sales<br>• Quote Request         |
|                                                          |                                                                                                    | Distributors                     |
|                                                          | STEP 3                                                                                                    | Support<br>• Support Options     |
|                                                          | Your Software Maintenance Plan will expire on:                                                                                                    | Software Updates                 |
|                                                          | 31 December 2008                                                                                                    | Software Training                |

また、STEP3ではこのIDのライセンス期間を表示しています。

以上